# Windows 10 Privacy Settings - Part 2 How to Disable all of Windows 10 Built-in Ads

### Jere Minich

Program Director- Lake Sumter Computer Society <u>ProgramLSCS@gmail.com</u>

APCUG Board of Advisors - Region 5 – FL, AL, GA, SC jminich@apcug.org

# Windows 10 pushes ads at you, and how to stop them

- The operating system's brimming with ads designed to:
  - Sell an app.
  - Using a Microsoft service.
- Some of the ads are pretty unobtrusive.
- Several get right up in your face:
- Most of Windows 10's ad pushing can be disabled with a few simple menu tweaks:
  - Worth making the effort to do so
  - Since Windows 10 is the best Windows yet
  - Once you get rid of irritating stuff.

# Lock screen ads

- Microsoft began <u>displaying ads on Windows 10's lock</u> <u>screen</u>.
  - after promising to roll out lock screen ad units nearly a year ago.
- While the <u>Rise of the Tomb Raider</u> ads looked gorgeous:
  - they're still ads.
  - unless you disable lock screens ads now.

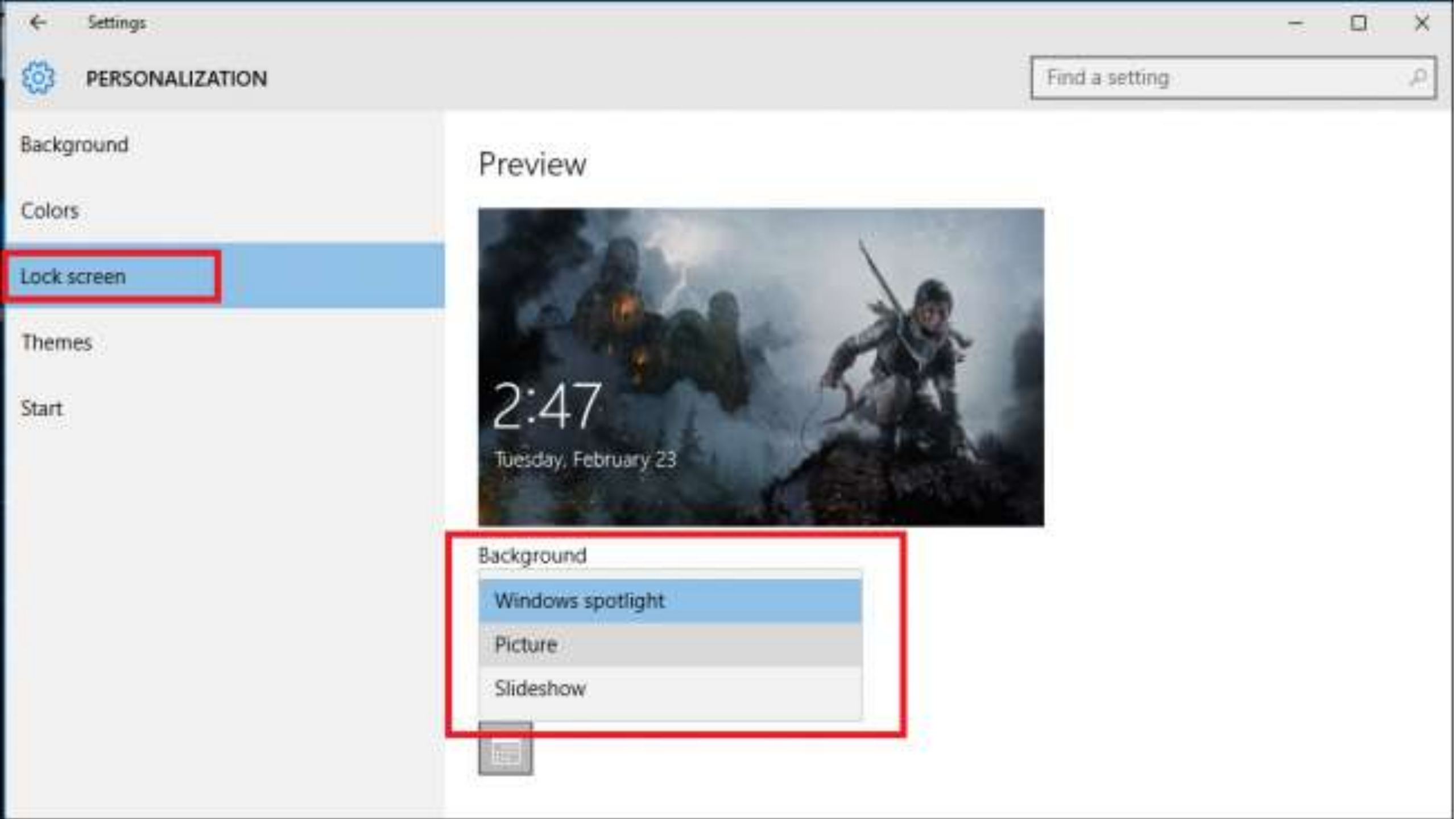

# **Disable Lock Screen Ads**

- How to Disable:
- 1. Settings > Personalization > Lock Screen
- 2. Turn **off** the box that reads "Get fun facts, tips, tricks, and more on your lock screen."
- **Note**: That option only appears if you have a Picture or Slideshow selected as the Background option.
- If you're pulling in Bing images from the Windows Spotlight setting, you won't be able to disable that setting.

### Start menu ads

As you're scrolling through your Start menu, you'll occasionally see:

- "Suggested" listings for Windows Store apps that you don't actually own.
- They're not technically ads.
- It's a program created by Microsoft to suggest further app installations based on your Windows Store history.
- Either way, you might not want to see them.

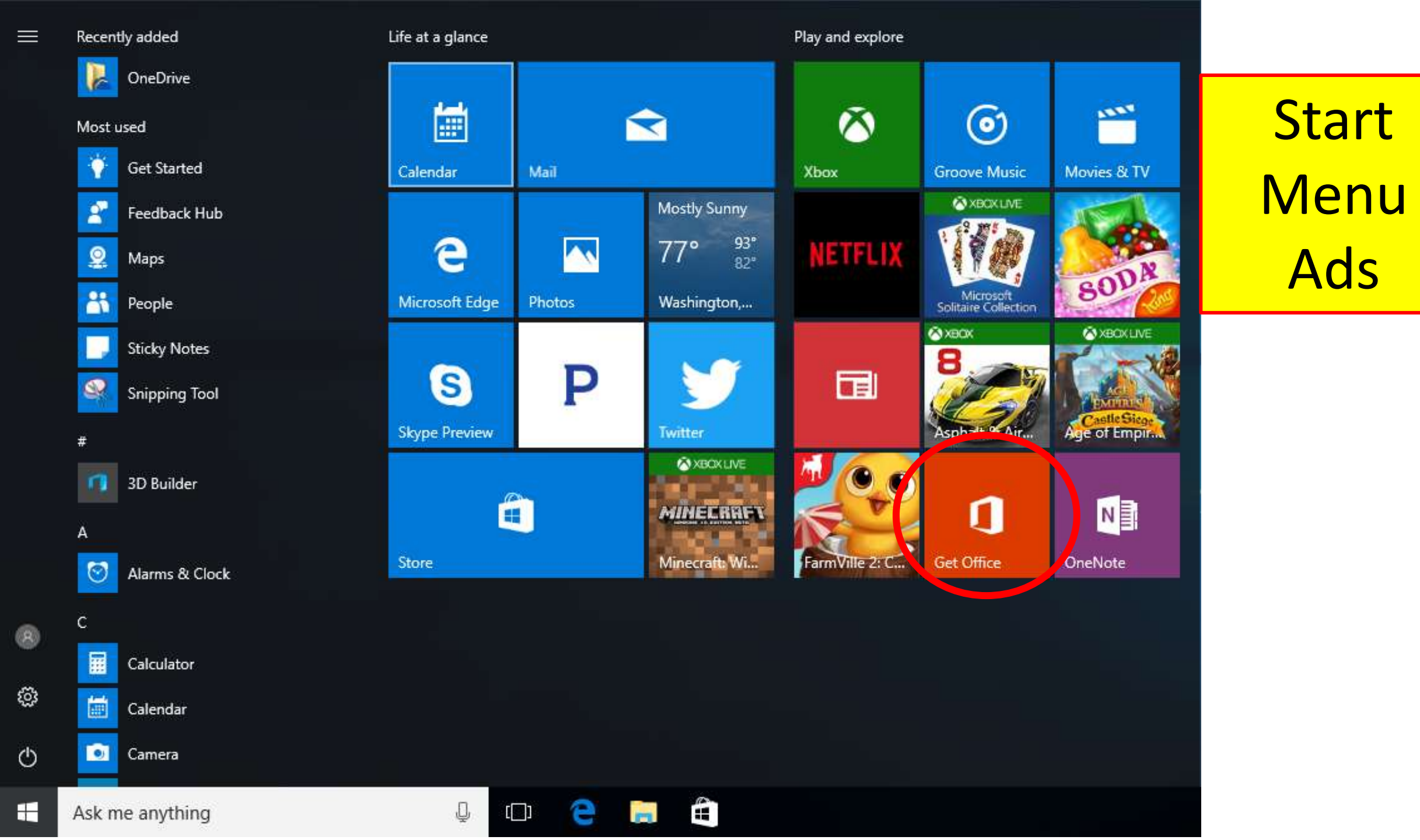

# The option to disable Windows 10's Start menu ads... er, suggested apps.

- Right-click one when you see it.
- Select "Turn off all suggestions" from the options that appear.
- If you want to be more proactive:
- 1. Settings > Personalization > Start
- 2. Turn **OFF** "Occasionally show suggestions in Start."

#### 慾 Home

#### Preview

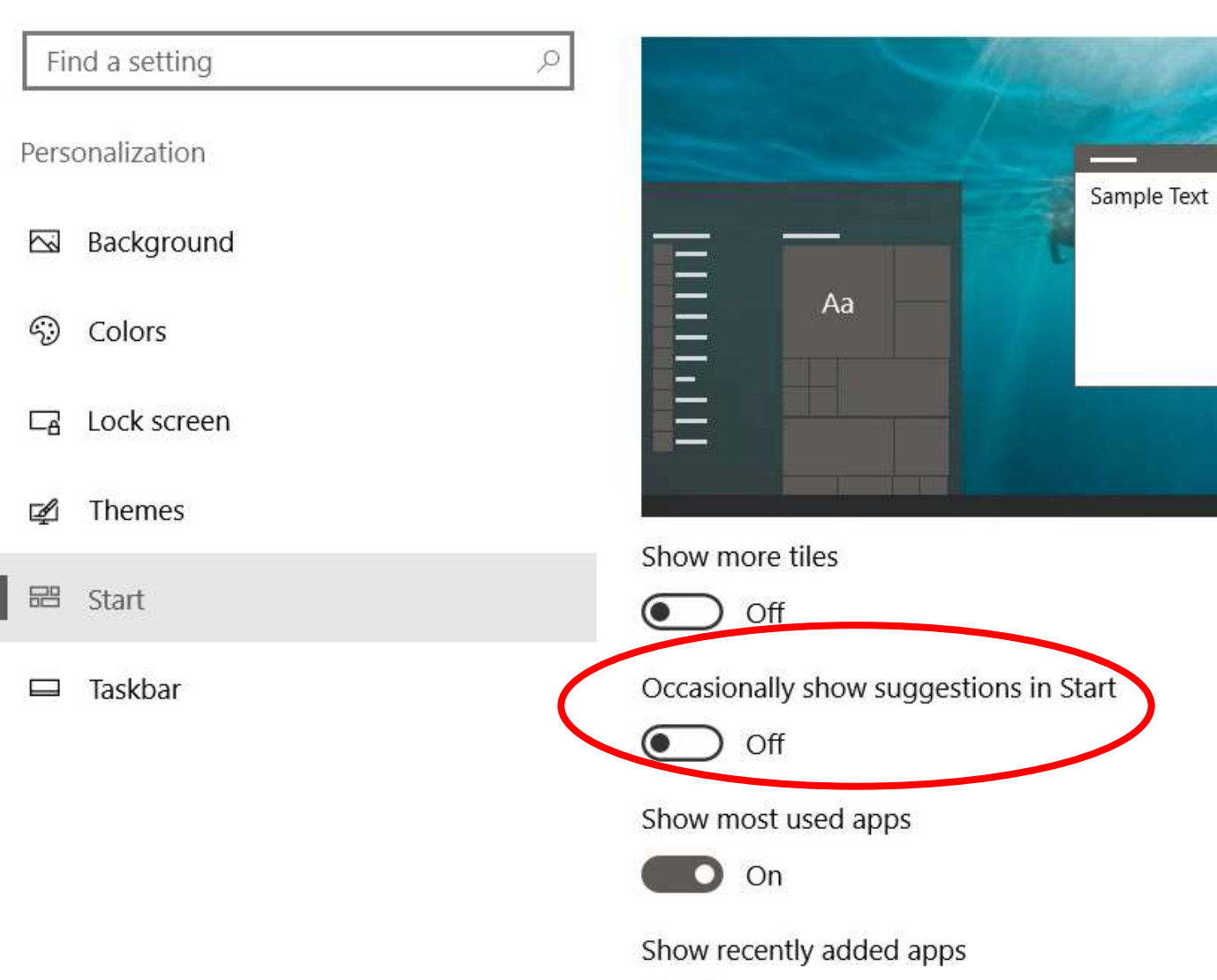

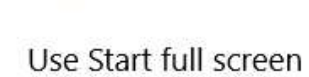

🔘 On

# **Get Office and Skype**

- The most annoying native Windows ads are the pop-up notifications cajoling your to get Office or Skype.
  - Even if you already have Office and Skype.
- It's an irritating takeover of the otherwise useful Windows 10 Action Center.

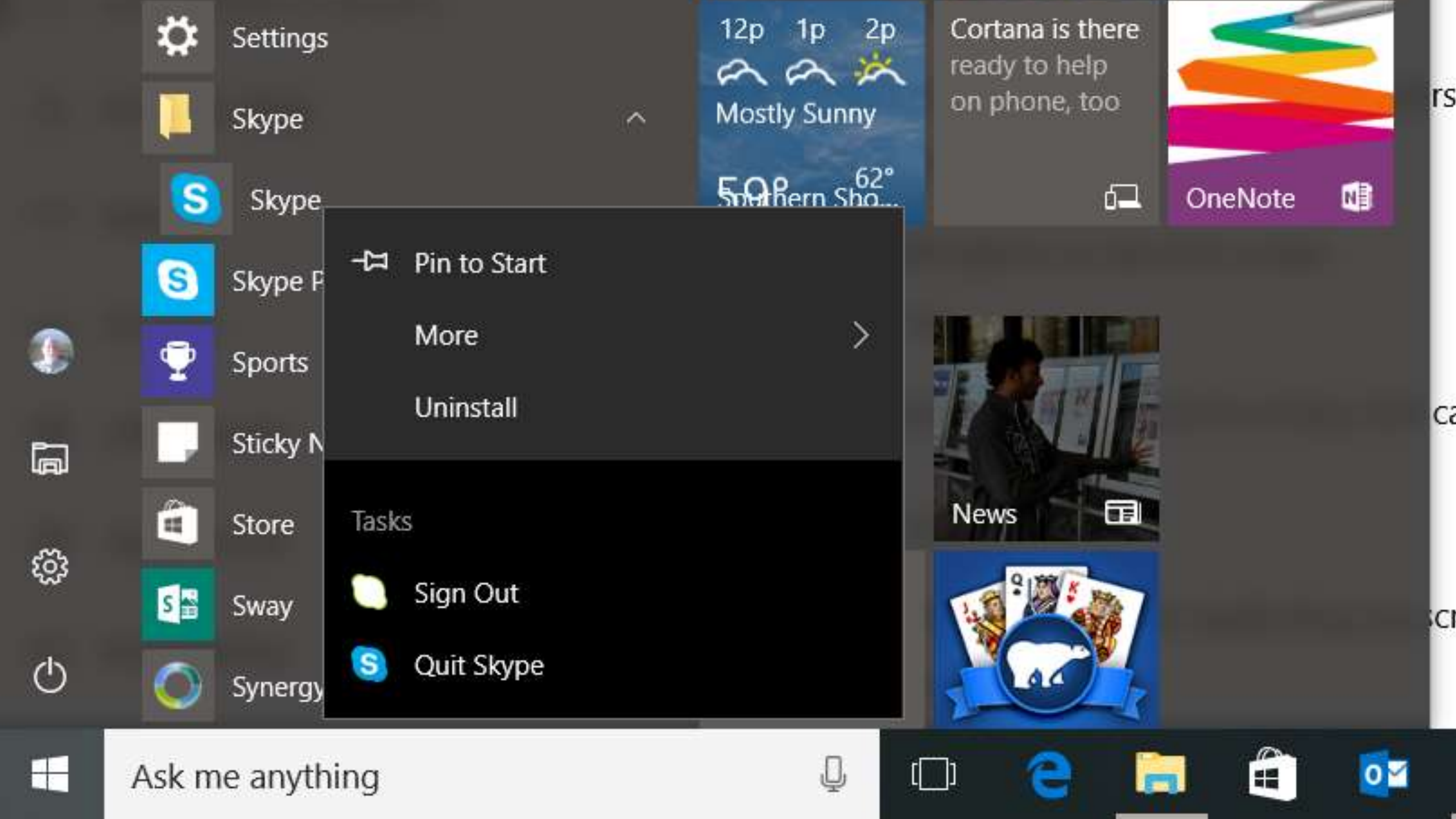

|          | 🧟 Maps                           | Microsoft Edge     | Photos Cortana       |  |
|----------|----------------------------------|--------------------|----------------------|--|
|          | C Messaging                      | Mostly Sunny       | Cortana is there     |  |
|          | C Microsoft Edge                 | 59° 62° 52°        | on phone, too        |  |
|          | Microsoft Office 2016 Tools ^    | Southern Sho       | 🖾 OneNote 🕼          |  |
|          | Office 2016 Language Preferences | Play and explore   |                      |  |
|          | Office 2016 Upload Center        |                    | Trump's White        |  |
| 3        | Microsoft Office                 |                    | ises to              |  |
|          | More Microsoft Office '          |                    | → Pin to taskbar     |  |
| <u>.</u> | Uninstall<br>Microsoft Powerf    |                    | Run as administrator |  |
| 5        | Microsoft Solitaire Collection   | Open file location |                      |  |
| -        | Ask me anything                  | Q (                | Di 含 📄 🟦 🔯 🥝         |  |

## **Two Different Ways to:**

- Eradicate the ads.
- 1. Open the Start menu.
- 2. Settings > System > Notifications & actions
- 3. Turn **OFF** the "Get notifications from apps and other senders".
- Delete the Get Skype and Get Office apps completely.
- 1. Open the Start menu.
- 2. Scroll down to the App you want to stop.
- 3. Right-click each of the offenders.
- 4. Make a Selection based on the Menu.

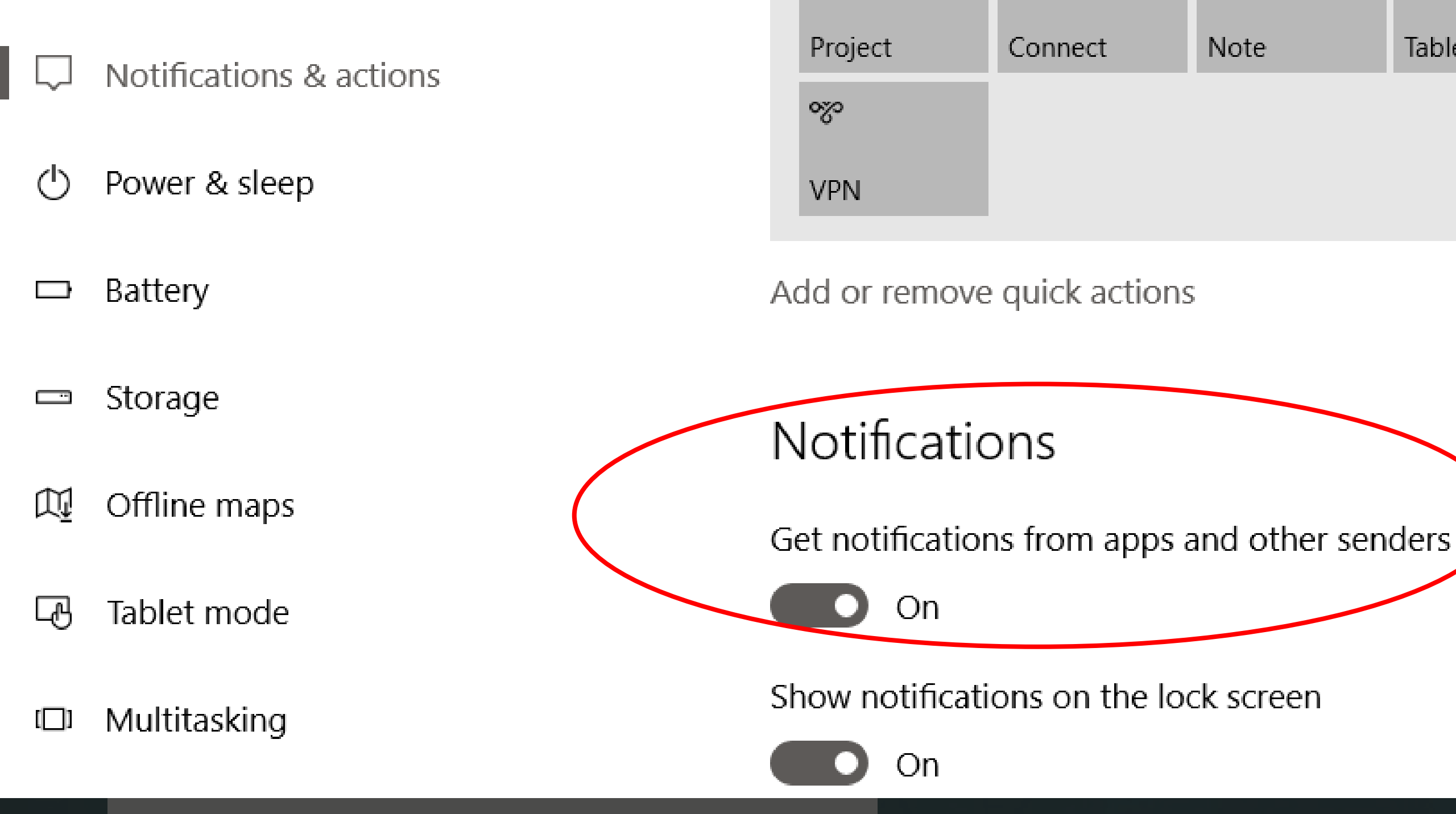

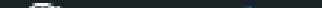

#### 慾 Home

Find a setting

P

....

System

- 🖵 Display
- E Apps & features
- E→ Default apps
- Notifications & actions
- Power & sleep
- Battery
- 📼 Storage
- 🕅 Offline maps
- Tablet mode

#### Get notifications from these senders

Select a sender to see more settings. Some senders might also have their own notification settings. If so, open the sender to change them.

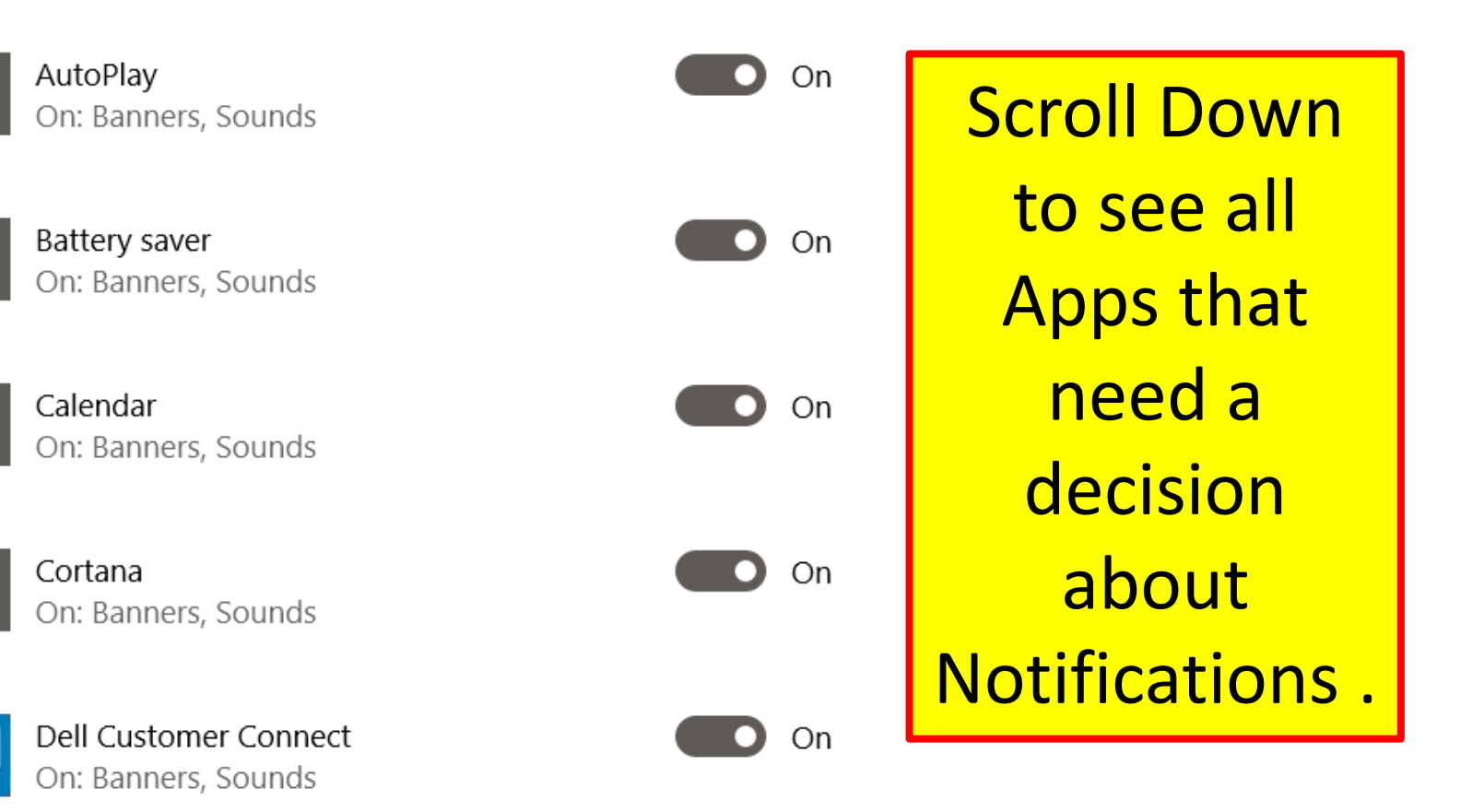

On

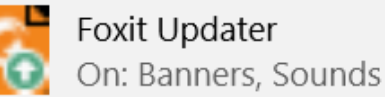

# **Cortana loves Bing**

- By default, when searching the web in Windows 10 using:
  - Search box on the Taskbar
  - Cortana.
- Bing Search Engine is used.
- There's no way to ask it to use other search engines.
- This change does not impact how a web browser works.
- If using Edge or any other browser, configure your favorite search engine as the default.
- This change impacts only Cortana.

### Search Bar on the Task Bar.

Search the web and Windows

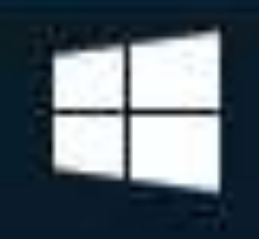

### How to Change to another browser.

- In order to change your default browser:
- 1. Open Settings.
- 2. Select "System".
- 3. Select "Default Apps".

### 慾 Home

### Find a setting

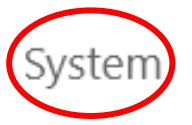

🖵 Display

E Apps & features

🗄 Default apps

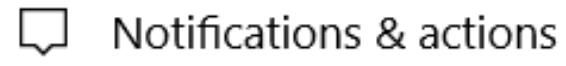

O Power & sleep

Battery

Photo viewer

ρ

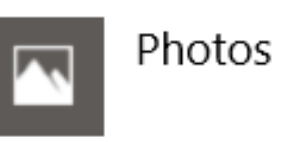

Video player

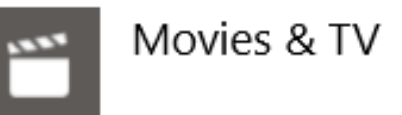

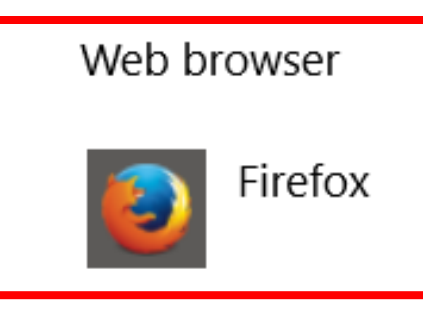

Reset to the Microsoft recommended defaults

Reset

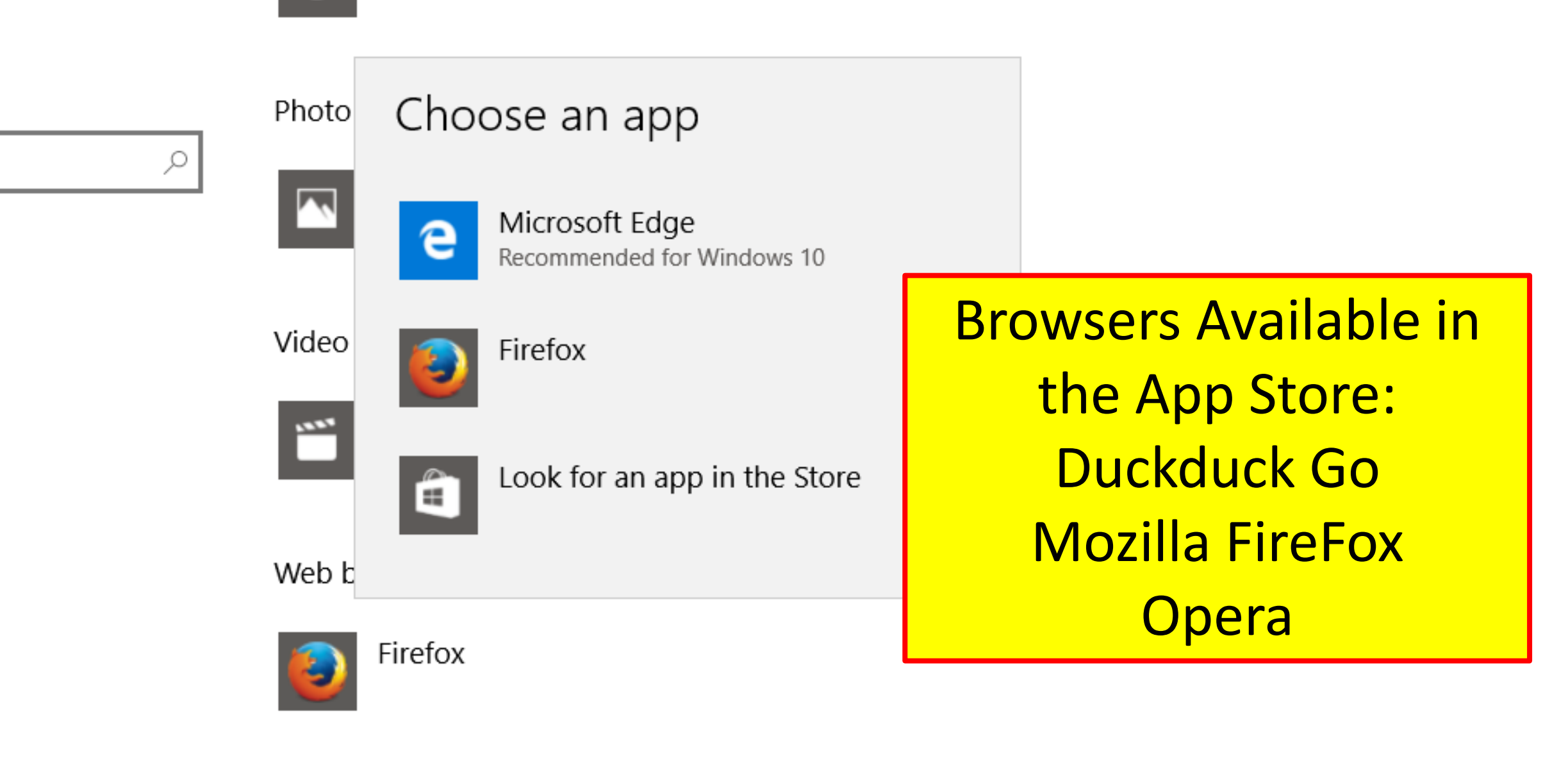

Reset to the Microsoft recommended defaults

ions

#### Settings

ŵ

0

Change what Cortana knows about me in the cloud

**Microphone** Make sure Cortana can hear me. Get started

Hey Cortana Let Cortana respond to "Hey Cortana"

Off

Cortana uses more battery when this is on.

#### Lock screen

Use Cortana even when my device is locked.

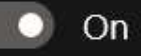

To get Cortana tips on the lock screen, choose Picture or Slideshow as your background in Lock screen settings.

Let Cortana access my calendar, email, messages, and Power BI data when my device is locked.

#### Taskbar tidbits

Ask me anything

**Stop Cortana from gathering** information about you in the future. What it already knows will still be stored in the cloud. To delete that information: 1. Click in the Cortana search box. 2. Click the 'notebook' icon. 3. Click 'Settings' icon. 4. Click "Change what Cortana knows about me in the cloud."

> 3:48 PM 11/9/201

### Personal Information

#### Clear personal info

When you're signed into Cortana she collects and uses information from your messages, apps, and other sources. Cortana's learning about you will be deleted when you clear the information below and will impact your Cortana experience on all devices, and services to which you have authenticated with your Microsoft account. To learn more about how Cortana handles and uses your information to personalize your experience, see the Microsoft privacy statement.

Where else is Cortana saving data about you: When Cortana assists you, it sometimes write data, on your behalf in other services or causes records about your activity to be collected by these services. To view and edit saved places, go to Bing Maps. To view and manage your search history, go to the Search History page.

#### Impact on the other Services

These are other Microsoft services that may save information you provide.

As Cortana shares some of the understanding about you with more services, clearing your personal information will clear your saved favorites and interests also in Bing, MSN and other services.

To view and manage the information that Cortana shares with other services go to the notebook connected services page.

# SCROLL Down to clear Personal Information from the cloud.

-----

<u></u>

#### Settings

ഹ

0

Change what Cortana knows about me in the cloud

**Microphone** Make sure Cortana can hear me. Get started

#### Hey Cortana

Let Cortana respond to "Hey Cortana"

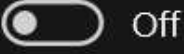

Cortana uses more battery when this is on.

#### Lock screen

Use Cortana even when my device is locked.

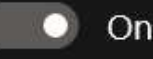

To get Cortana tips on the lock screen, choose Picture or Slideshow as your background in Lock screen settings.

ŝ

Let Cortana access my calendar, email, messages, and Power BI data when my device is locked.

### Cortana Do Not Want Cortana to

give Suggestions, ideas,reminders alerts, etc.1. Click in the Cortana

search box.

2. Click the 'notebook' icon.

3. Click 'Settings' icon.

4. To turn Cortana off, move the top slider from **On** to **Off.** 

/hat Does rtificates....

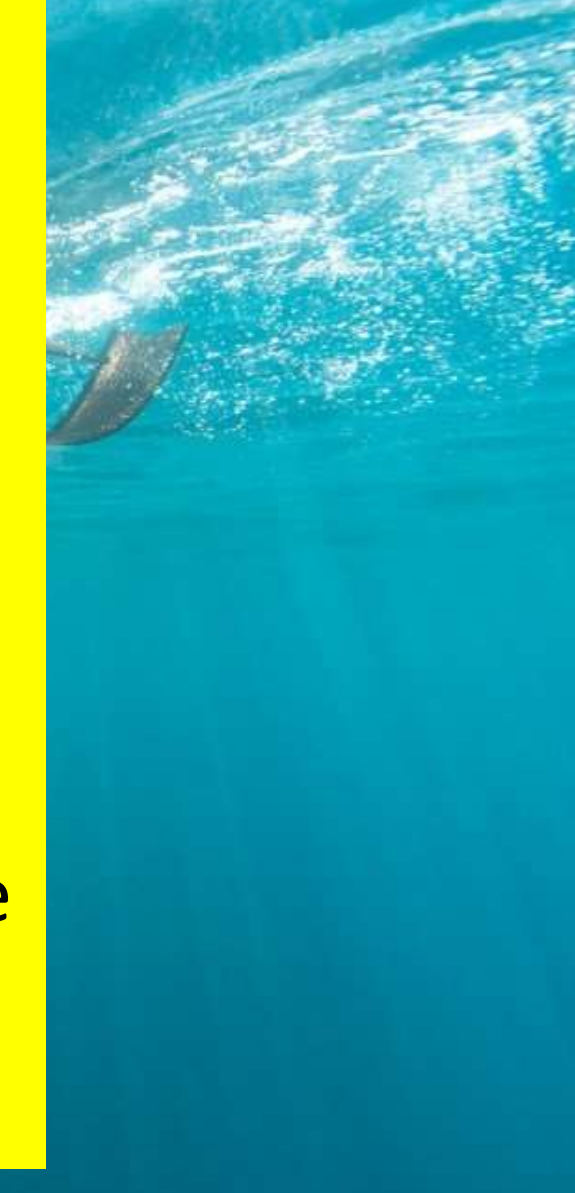

#### Taskbar tidbits

## Account Info

- To stop apps from accessing your name, picture and other account information.
- 1. Settings > Privacy > Account Info.
- 2. Turn OFF "Let apps access my name, picture and other info

## Feedback & diagnostics

- Microsoft wants data about what you do with your device.
- You don't have to send everything you do back to Redmond.
- 'Feedback & diagnostics' cannot be totally switched off.
- Feedback: Includes everything from how often the USB port on the device was used to where Web browsers were directed.

# Feedback & diagnostics

- FB & D: is set **ON** by default.
- With three settings: Basic, Enhanced and Full.
- Basic = "data that is vital to the operation of Windows"
- Microsoft also updated Windows 7 Service Pack 1 (SP1) Windows 8.1 Update -- with the same diagnostics and telemetry service used in Windows 10.

慾 Home

Find a setting

Privacy

R<sup>A</sup> Contacts

🛅 Calendar

Call history

🖾 Email

Discrete Messaging

Radios

Cher devices

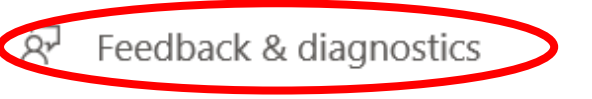

Background apps

### Feedback frequency

Windows should ask for my feedback

Never

Q

Give us feedback about the Feedback Hub survey notifications

### Diagnostic and usage data

Send your device data to Microsoft

Basic  $\checkmark$ 

This option controls the amount of Windows diagnostic and usage data sent to Microsoft from your device.

Learn more about feedback & diagnostics settings

Privacy Statement

#### Home

|           |                        | _ |  |  |  |  |  |
|-----------|------------------------|---|--|--|--|--|--|
| Fir       | Find a setting $ \wp $ |   |  |  |  |  |  |
|           |                        |   |  |  |  |  |  |
| Privacy   |                        |   |  |  |  |  |  |
| Ŕ         | Contacts               |   |  |  |  |  |  |
| <b>.</b>  | Calendar               |   |  |  |  |  |  |
| 3         | Call history           |   |  |  |  |  |  |
| $\square$ | Email                  |   |  |  |  |  |  |
| $\Box$    | Messaging              |   |  |  |  |  |  |
| (m)<br>A  | Radios                 |   |  |  |  |  |  |

Other devices 品

Feedback & diagnostics ନ୍ଦ

| Automatically (Recommended) |                             |  |
|-----------------------------|-----------------------------|--|
| Always                      | <b>Frequency Selections</b> |  |
| Once a day                  | Available                   |  |
| Once a week                 |                             |  |
| Never                       | survey notifications        |  |
|                             |                             |  |

### Diagnostic and usage data

Send your device data to Microsoft

Basic

This option controls the amount of Windows diagnostic and usage data sent to Microsoft from your device.

Learn more about feedback & diagnostics settings

Privacy Statement

### Feedback frequency

| Find a setting $\label{eq:Find} \label{eq:Find} \label{eq:Find}$ |               | Q   | Windows should ask for my feedback                           |                         |  |
|------------------------------------------------------------------|---------------|-----|--------------------------------------------------------------|-------------------------|--|
| Priva                                                            | асу           |     | Never                                                        | $\sim$                  |  |
| RR                                                               | Contacts      |     | Give us feedback about the Feedback Hub survey notifications |                         |  |
| <b>1</b>                                                         | Calendar      | ſ   | Diagnostic and usage c                                       | lata                    |  |
| 3                                                                | Call history  | L L | Send your device data to Microsoft                           |                         |  |
| $\square$                                                        | Email         |     | Basic                                                        |                         |  |
| $\Box$                                                           | Messaging     |     | Enhanced<br>Full (Recommended)                               | ws diagnostic and usage |  |
| (Å)                                                              | Radios        |     |                                                              |                         |  |
| Æ                                                                | Other devices |     | Learn more about feedback & diagnostics settings             |                         |  |

Privacy Statement

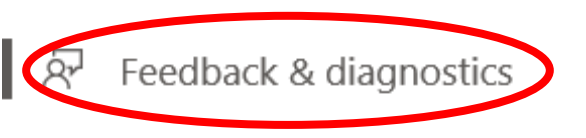

☑ Background apps

# In Closing

- Microsoft can change all or any Privacy Settings with any update.
- Privacy is up to you.
- Do **NOT** ever give up your right to privacy.
- 'The ability of an individual or group to stop information about themselves from becoming known to people other than those they choose to give the information to.'
- Be careful what you upload or post onto a web site.
- Always look for : https:// = Secure

# **Perform the following:**

•Put your correct 'Birth Certificate Name' into Google Search.

•Stand bye to see the results.

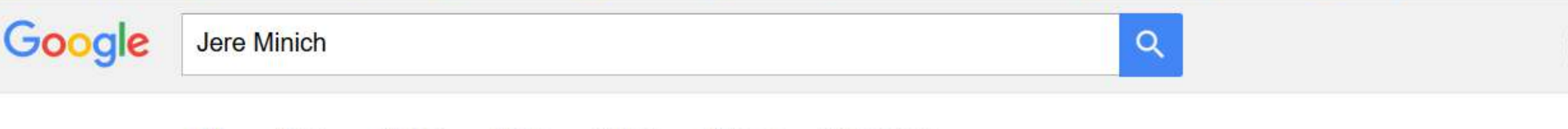

All News Images Maps Videos More - Search tools

About 38,500 results (0.53 seconds)

#### Jere Minich - - Association of Personal Computer User Groups apcug2.org > VTC Presenters/Speakers •

Jere Minich. Posted in VTC Presenters/Speakers. Jere Minich. Program Chair, Lake-Sumter Computer Society; APCUG Advisor, Region 5. Jere is the Program ...

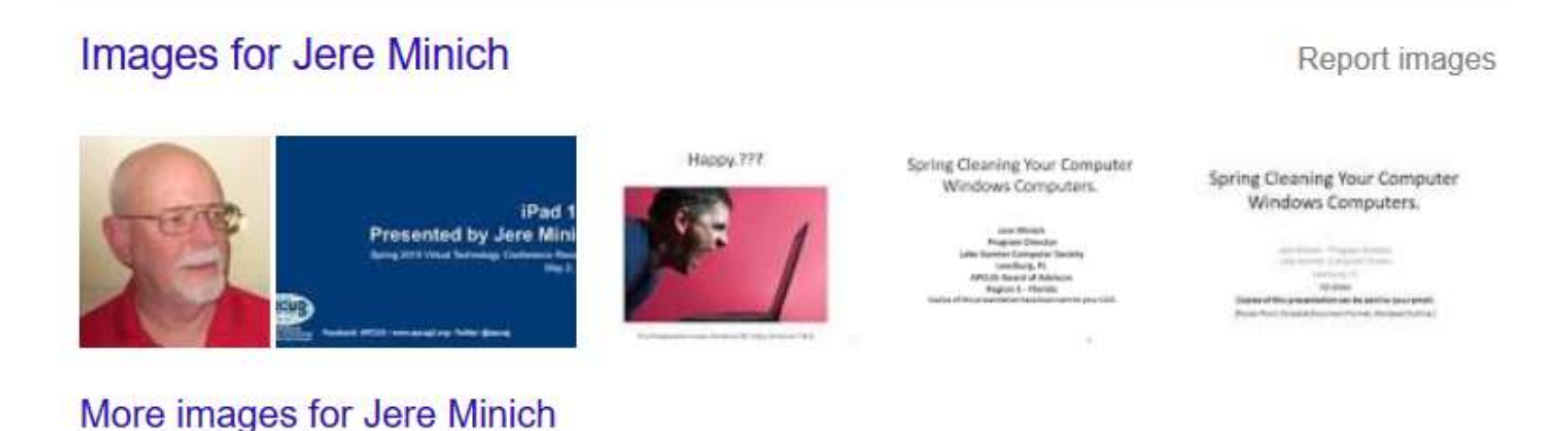

#### Jere Minich | Lake-Sumter Community College | ZoomInfo.com www.zoominfo.com/p/Jere-Minich/1446073837 -

View Jere Minich's business profile as Program Chair at Lake-Sumter Community College and see work bistory affiliations and more

# The End.

• Thanks for the opportunity to Meet and Greet.

- Comments or Questions:
- Jere Minich
- •Email = jminich@apcug.org